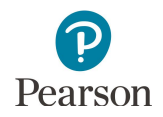

# **Published Reports Quick Guide**

This guide provides instructions on downloading published reports in PearsonAccess Next.

**Note for 2019-20:** Due to COVID-19, Rosters and Benchmark Reports are not available for 2020. No summary data at the school, district, or state level are available for 2020; only individual results are available.

Note: The individual student information available in the secure PearsonAccess Next system is private student data. Ensure student data privacy is maintained when accessing, printing, or sharing information from the system.

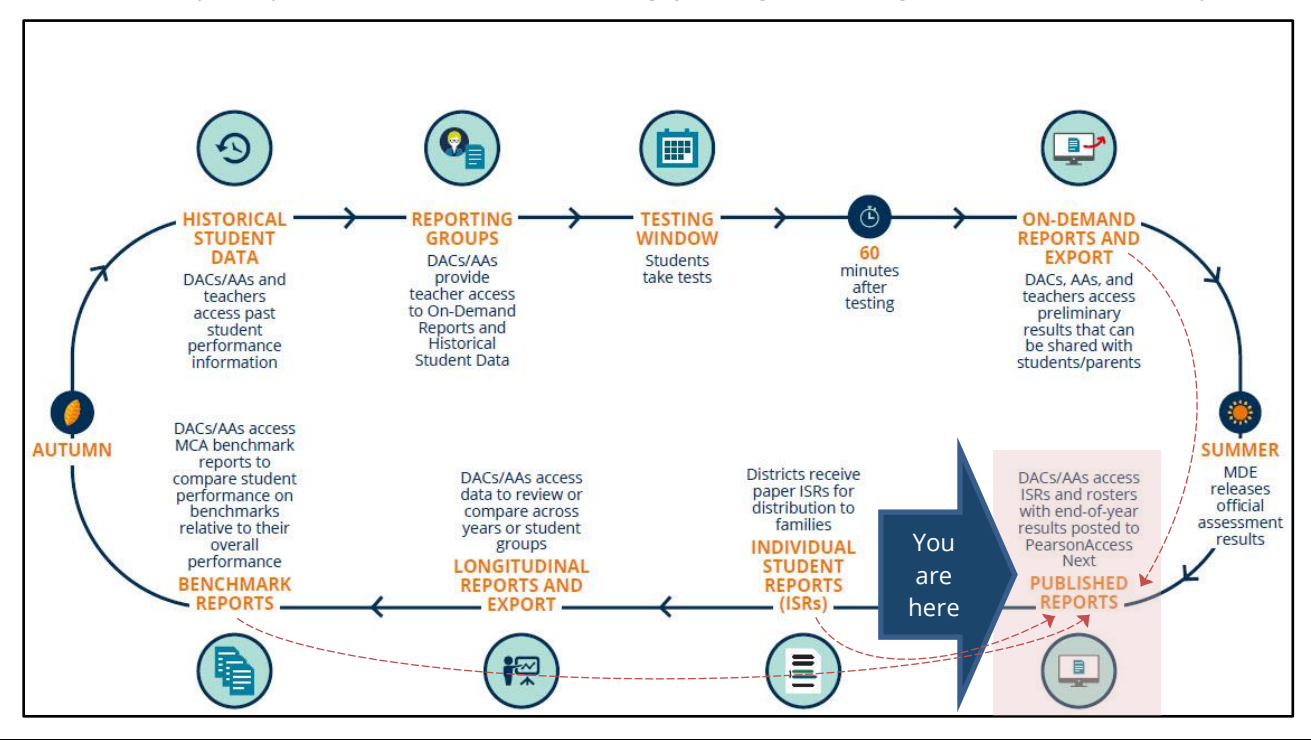

### Access by User Role

Users with the District Assessment Coordinator (DAC) or Assessment Administrator (AA) role in PearsonAccess Next have access to Published Reports.

#### **Report Access by User Role**

| User Role                             | Published Reports |
|---------------------------------------|-------------------|
| District Assessment Coordinator (DAC) | Yes               |
| Assessment Administrator (AA)         | Yes               |
| Test Monitor/Data Entry               | No                |
| MTAS Score Entry                      | No                |

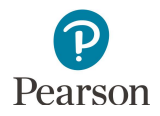

# Published Reports of Assessment Results Available by Administration

The report types listed in the table below only include those with assessment results, which are posted as PDFs in Published Reports. Published Reports are administration-specific (by year and test); select a different test administration, as needed, to view applicable reports.

| Report Name                                                                                  | Type of<br>Assessment<br>Results | Test         | Description                                                                                                    | Availability in<br>Published Reports                                          |
|----------------------------------------------------------------------------------------------|----------------------------------|--------------|----------------------------------------------------------------------------------------------------|-------------------------------------------------------------------------------|
| Individual Student<br>Reports (ISRs)                                                         | Final                            | MCA,<br>MTAS | A combined report of individual student<br>reports (ISRs) with final assessment results<br>by grade, subject, and test; the report is<br>posted by school.                                                                       | 2016–2020<br>Reports available each<br>year in late summer.                   |
| <b>New for 2019-20:</b><br>Individual Student<br>Reports (ISRs) –<br>Separated by<br>Student | Final                            | MCA,<br>MTAS | A zipped file of individual student reports<br>(ISRs) with final assessment results<br>separated by student; the report is posted<br>by district and school.                                                                     | 2020<br>Reports available each<br>year in late summer.                        |
| Rosters                                                                                      | Final                            | MCA,<br>MTAS | A report in list format of final student<br>assessment results by grade, subject, and<br>test; the report is posted by district and<br>school.<br><b>Note:</b> Due to COVID-19, Rosters are not<br>available for 2020            | 2016–2019<br>Reports available each<br>year in late summer.                   |
| Benchmark Reports                                                                            | Final                            | MCA          | A report comparing observed performance<br>on the MCA at the school or district to the<br>expected performance at the "Meets"<br>achievement level cut score for a<br>benchmark; the report is posted by district<br>and school. | 2019*<br>Reports available each<br>year in early fall.                        |
|                                                                                              |                                  |              | <b>Note:</b> Benchmark Reports are not available for 2020 due to COVID-19.                                                                                                    |                                                                               |
| Combined On-<br>Demand Reports                                                               | Preliminary                      | MCA,<br>MTAS | A report containing all on-demand reports<br>at the school level updated weekly<br>throughout the test administration                                                                                                    | 2017–2020 (MCA)<br>2018-2020 (MTAS)                                           |
|                                                                                              |                                  |              | window; the report is posted by school.<br><b>Note:</b> On-Demand Report access is<br>removed when final results are available in<br>late summer.                                                                                | Reports updated<br>weekly throughout<br>the test<br>administration<br>window. |

Note: The Secure Materials Status Report is a spreadsheet available in Published Reports for the most recent test administration listing secure test materials for MCA and MTAS that have not been returned to or scanned by Pearson. For more information, refer to *Accessing the Secure Materials Status Report* (PearsonAccess Next > Resources & Training > User Guides).

\* The MCA Benchmark Reports were redesigned in 2019 and use a different calculation method to measure school and district performance on benchmarks. School and district staff should not compare 2019 benchmark reports to previous benchmark reports. For more information about the 2019 benchmark reports, refer to the benchmark report resources available on the <u>Additional Reporting Resources page</u> (PearsonAccess Next > Reporting Resources).

## Verify Test Administration

Once you are signed into PearsonAccess Next, verify the applicable test administration is selected. To change the test administration, select the administration dropdown at the top and select a different year and test name.

### **View Published Reports**

1. From the Home page, under **Reports**, select **Published Reports**.

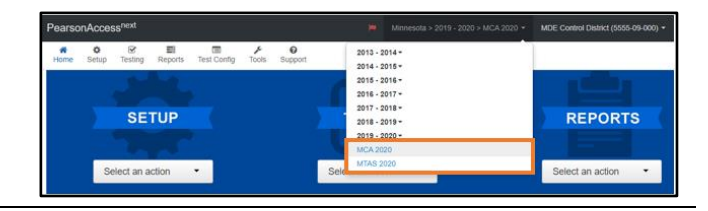

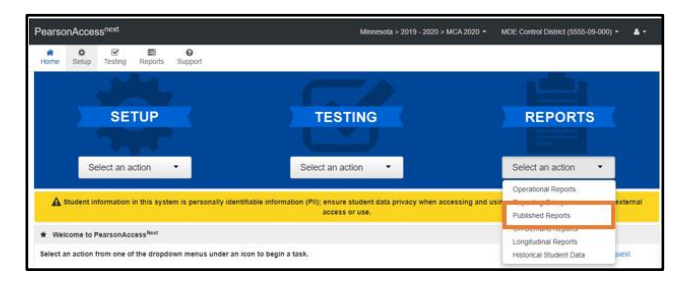

- 2. To narrow the list of reports, search under **Find Reports** or use one the **Filters** on the left to find the report needed.
  - Under **Find Reports**, enter the file name (type in the partial or full name) and select **Search**.

Note: Published reports are ordered by date posted to PearsonAccess Next with the most recent reports listed first.

- Use one or more of the **Filters**:
  - Organization Type (select district, school, or nonpublic school)
  - Organization Name (type in partial or full name) Note: Your assigned organization will be automatically populated in this filter
  - Published Report Date Range (mm/dd/yyyy)
- 3. You can download one or multiple reports.
  - To download a single report, select the report hyperlink.

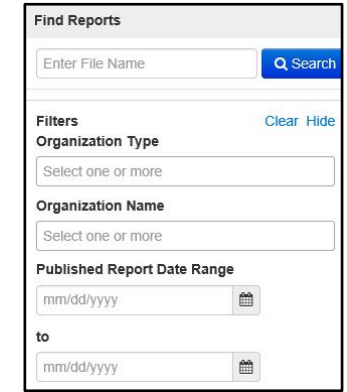

| Published Rep                        | orts       |                                          |                      |                        |                                    |  |
|--------------------------------------|------------|------------------------------------------|----------------------|------------------------|------------------------------------|--|
| Tasks 0 Selected                     |            | Published Reports 0 Selected Citor       |                      |                        |                                    |  |
| No tasks available                   |            |                                          | Manage               | • Download             |                                    |  |
| Find Reports                         |            |                                          |                      |                        |                                    |  |
| Enter File Name                      | Q Search   | 3                                        |                      |                        |                                    |  |
| Filters<br>Organization Type         | Clear Hide | 34 Results                               |                      | Displa                 | aying 25 • Manage Columns •        |  |
| Select one or more                   |            | Elle Name                                | Size (KB)            | Date Published         | Organization Name                  |  |
| Organization Name                    |            | 🖪 Benchmark Report - District - Mathem   | atics Grade 03 166   | 08/20/2019 04 21 40 PM | MDE Control District (5555-09-000) |  |
| * MDE Centrol District (5555-09-000) |            |                                          | 219                  | 08/20/2019 04:21.40 PM | MDE Control District (5555-09-000) |  |
|                                      |            | Benchmark Report - District - Mathem     | atics Grade 05 168   | 06/20/2019 04:21:40 PM | MDE Control District (5555-09-000) |  |
| Published Report Date I              | Range      | 👜 🗋 Benchmark Report - District - Mathem | atics Grade 05 713   | 08/20/2019 04 21:40 PM | MDE Control District (5555-09-000) |  |
| mm/dd/yssyr                          |            | 👔 🖻 Benchmark Report - District - Mathem | alics Grade 07 1,180 | 08/20/2019 04 21:40 PM | MDE Control District (5555-09-000) |  |
|                                      |            | m D Reachment Report District Mathem     | atics Grade 08 2 412 | 08/20/2019 04:21:41 PM | MDF Control District (5555-09-000) |  |
| 10                                   |            | D Benchmark Report - Libblet - Mattern   | and other on aller   |                        |                                    |  |
| to                                   | 120        | Benchmark Report - District - Mathem     | alics Grade 11 3.208 | 08/20/2019 04:21:41 PM | MDE Control District (5555-09-000) |  |

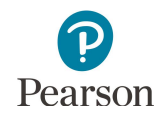

• To download multiple reports, check box(es) left of the report name and then select **Download**.

| E Tasks 0 Selected                     |            |                                                    | E Published Reports 3 Selected Clear |                        |                                    |  |
|----------------------------------------|------------|----------------------------------------------------|--------------------------------------|------------------------|------------------------------------|--|
| No tasko                               | tie Manage | Manage - Download                                  |                                      |                        |                                    |  |
| ind Reports                            |            |                                                    |                                      |                        |                                    |  |
| Enter File Name                        | ah         |                                                    |                                      |                        |                                    |  |
| liters Clear Hide<br>Organization Type | ы          | Results                                            |                                      | Displ                  | aying 25 • Manage Columns •        |  |
| Select one or more                     |            | Tile Name                                          | Size (KB)                            | Date Published         | Organization Name                  |  |
| organization Name                      | *          | Benchmark Report - District - Mathematics Grade 03 | 165                                  | 05/20/2019 04:21 40 PM | MDE Control District (5555-09-000) |  |
| # MDE Control District (5555-09-000)   |            | Benchmark Report - District - Mathematics Grade 04 | 219                                  | 08/20/2019 04:21:40 PM | MDE Control District (5555-09-000) |  |
|                                        |            | Benchmark Report - District - Mathematics Grade 05 | 168                                  | 08/20/2019 04:21:40 PM | MDE Control District (5555-09-000) |  |
| ublished Report Date Range             | 2          | Benchmark Report - District - Mathematics Grade 06 | 713                                  | 05/20/2019 04:21:40 PM | MDE Control District (5555-09-000) |  |
| mm/dd/yyyy 💼                           |            | Benchmark Report - District - Mathematics Grade 07 | 1,180                                | 08/20/2019 04:21:40 PM | MDE Control District (5555-09-000) |  |
| 0                                      |            | Benchmark Report - District - Mathematics Grade 08 | 2,432                                | 08/20/2019 04:21:41 PM | MDE Control District (5555-09-000) |  |
| mniddavay                              |            | Benchmark Report - District - Mathematics Grade 11 | 3,208                                | 08/20/2019 04:21:41 PM | MDE Control District (5555-09-000) |  |
|                                        | 8          | Benchmark Report - District - Reading Grade 03     | 158                                  | 08/20/2019 04:21:40 PM | MDE Control District (5555-09-000) |  |
| Published Re                           | n          | orte                                               |                                      |                        |                                    |  |
| -uprished Re                           | P          |                                                    |                                      |                        |                                    |  |
| Tasks U selected                       |            |                                                    |                                      |                        |                                    |  |
| Select Tasks                           |            |                                                    |                                      | -                      | Start 🔫                            |  |

Note: Depending on the number of reports selected, the download may occur as a zip file, and you will need to extract the files. The maximum zip file size is 50 MB.